# Link Flapping nos switches Cisco Business 220

## Objetivo

Este artigo explica como solucionar problemas de oscilação de link/oscilação de porta em switches Cisco Business Series 220.

Dispositivos aplicáveis | Versão do firmware

Switches Cisco Business 220 Series |10.4.1.0

### Introduction

Um flap de link, também conhecido como flap de porta, é quando uma interface física no switch continua ativa e inativa. Isso ocorre a uma taxa de três ou mais vezes por segundo durante pelo menos dez segundos. A causa comum geralmente está relacionada a cabo defeituoso, não suportado ou não padrão ou SFP (Small Form-Fator Pluggable) ou a outros problemas de sincronização de links. A oscilação do link pode ser intermitente ou permanente.

### Identificar oscilação de link

A oscilação de link é fácil de identificar em uma rede. A conectividade de certos dispositivos será intermitente. A oscilação de link pode ser vista e identificada no Syslog do switch. As mensagens de syslog fornecem informações sobre eventos, erros ou qualquer problema grave que ocorra no switch. Ao revisar seus Syslogs, procure entradas *Up* e *Down* que parecem ser back-to-back em um curto período de tempo. Essas entradas também descreverão exatamente qual porta está causando o problema para que você possa solucionar esse problema específico.

| RA                   | / Memo     | pry      |               |                                                                                                    |  |  |  |
|----------------------|------------|----------|---------------|----------------------------------------------------------------------------------------------------|--|--|--|
| RAM Memory Log Table |            |          |               |                                                                                                    |  |  |  |
|                      | Clear Logs |          |               |                                                                                                    |  |  |  |
|                      | og Index   | Log Time | Severity      | Description                                                                                                    |  |  |  |
| 2                    | 147482324  | 2021-    |               | and the first the second to be detailed in the second to be second                                                                                                   |  |  |  |
| 2                    | 147482325  | 2021-    |               |                                                                                                    |  |  |  |
| 2                    | 147482326  | 2021-    |               |                                                                                                    |  |  |  |
| 2                    | 147482327  | 2021-    |               |                                                                                                    |  |  |  |
| 2                    | 147482328  | 2021-    |               |                                                                                                    |  |  |  |
| 2                    | 147482329  | 2021-    |               |                                                                                                    |  |  |  |
| 2                    | 147482330  | 2021-    |               |                                                                                                    |  |  |  |
| 2                    | 147482331  | 2021-    | Warning       | %STP-W-PORTSTATUS: gi1/0/4: STP status Forwarding                                                                                                    |  |  |  |
| 2                    | 147482332  | 2021-    | Informational | %LINK-I-Up: gi1/0/4                                                                                                    |  |  |  |
| 2                    | 147482333  | 2021-    | Warning       | %LINK-W-Down: gi1/0/4                                                                                                    |  |  |  |
| 2                    | 147482334  | 2021-    | Warning       | %STP-W-PORTSTATUS: gi1/0/4: STP status Forwarding                                                                                                    |  |  |  |
| 2                    | 147482335  | 2021-    | Informational | %LINK-I-Up: gi1/0/4                                                                                                    |  |  |  |
| 2                    | 147482336  | 2021-    | Informational | %NT_poe-I-PowerNegStatusExpire: Port gi1/0/4 power negotiation moved to expire state, power protocol and allocation will remain at 6W (CDP) until port down/up cycle |  |  |  |
| 2                    | 147482337  | 2021-    | Warning       | %LINK-W-Down: gi1/0/4                                                                                                    |  |  |  |

## Confirme se você está na versão de firmware mais recente

O firmware é o programa que controla a operação e a funcionalidade do switch. A atualização do firmware melhora o desempenho do dispositivo, o que pode fornecer segurança avançada, novos recursos e correções de bugs. A atualização do firmware pode ser uma solução simples se você começar a enfrentar problemas com seu switch.

Passo 1

Vá para Status and Statistics > System Summary.

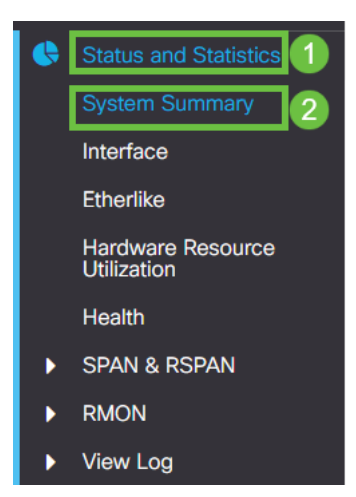

#### Passo 2

Em Software Version, você encontrará a versão atual do firmware.

| System Informati    | ON Edit                          | Software Information             |          |  |
|---------------------|----------------------------------|----------------------------------|----------|--|
| System Description: | 10-Port Gigabit PoE Smart Switch | Firmware Version (Active Image): | 2.0.0.13 |  |
| System Location:    |                                  |                                  |          |  |
| System Contact:     |                                  | Firmware Version (Non-active):   | 2.0.0.8  |  |
| Host Name:          |                                  |                                  |          |  |
| System Object ID:   |                                  | Boot Version:                    | 1.0.0.11 |  |
| System Uptime:      |                                  |                                  |          |  |
| Current Time:       |                                  |                                  |          |  |
| Base MAC Address:   |                                  |                                  |          |  |
| Jumbo Frames:       |                                  |                                  |          |  |

#### Etapa 3

Navegue para <u>downloads do CBS350 no Cisco.com</u> e verifique a versão mais recente disponível. Se não tiver a versão mais recente, atualize o firmware. <u>Clique para obter</u> <u>instruções passo a passo sobre esse processo</u>.

## Verificar o hardware físico do dispositivo, incluindo cabos

Teste todos os cabos que estejam sendo usados na porta. Para confirmar se você tem os cabos corretos, consulte a folha de dados do dispositivo encontrada <u>aqui</u>.

#### Passo 1

Tente mudar os cabos e monitorar. Se o problema persistir, vá para a próxima etapa.

#### Passo 2

Vá para Administration> Diagnostics > Copper Test (Administração> Diagnóstico > Teste de cobre).

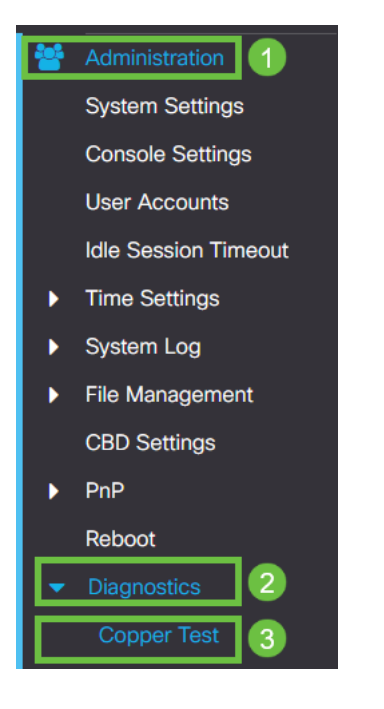

#### Etapa 3

Selecione uma porta e pressione Copper Test (Teste de cobre).

| Copper Test                                       | 2 Copper Test |
|---------------------------------------------------|---------------|
| Select the port on which to run the copper test.: |               |
| Port: GEI V                                       |               |
| Test Results                                      |               |
| Test Results:                                     |               |
| Cable Length:                                     |               |
| Operational Port Status:                          |               |
|                                                   |               |
|                                                   |               |
|                                                   |               |

#### Passo 4

Um aviso será exibido explicando que a porta será desativada por um curto período de tempo. Click **OK**.

| Test Copper Ports |                                                                                                    |    |        |
|-------------------|----------------------------------------------------------------------------------------------------|----|--------|
|                   | The port is shut down during the brief testing period.<br>Click OK to continue or Cancel to stop the test. |    |        |
|                   |                                                                                                    | ОК | Cancel |

#### Etapa 5

Os resultados serão exibidos. Se mostra que tudo está bem, provavelmente não é o cabo. Se os resultados não estiverem corretos, altere o cabo e repita o teste de cobre para confirmar que ele não é o cabo.

| Test Results                                                                    |      |
|---------------------------------------------------------------------------------|------|
| Last Update:<br>Test Results:<br>Distance to Fault:<br>Operational Port Status: | Down |

## Analisar sua topologia

Para confirmar se é um problema físico e não uma configuração no switch, responda às seguintes perguntas:

- Quais dispositivos estão conectados ao Switch?
- Analise cada dispositivo conectado ao switch para ver se esse é o problema. Você já teve algum problema com esses dispositivos?

## Éa porta ou o dispositivo?

- Conecte outros dispositivos a essa porta para ver se o problema continua. Se for o dispositivo, talvez seja necessário entrar em contato com o gerenciamento de suporte desse dispositivo.
- Conecte o dispositivo a outras portas para ver se ele causa problemas em outra porta. Se você descobrir que é a porta, precisará determinar se é um problema de configuração ou físico.

## **Desative o Energy Efficient Ethernet (EEE)**

Depois de verificar a topologia, os dispositivos e ativar a prevenção de oscilação de link, você ainda está observando oscilação de porta, tente desativar o Energy Efficient Ethernet (EEE). A finalidade do EEE é que os links Ethernet tenham tempo ocioso e a oportunidade de economizar energia. No entanto, nem todos os dispositivos são compatíveis com o EEE 802.3AZ, portanto, desabilitá-lo pode ser o melhor plano de ação.

#### Passo 1

Faça login na interface de usuário da Web do switch.

|                                                         | cisco                                                                                                    |                                                             |
|---------------------------------------------------------|----------------------------------------------------------------------------------------------------|-------------------------------------------------------------|
|                                                         | Switch                                                                                                    |                                                             |
|                                                         | admin                                                                                                    |                                                             |
|                                                         |                                                                                                    |                                                             |
|                                                         | English ~                                                                                                    |                                                             |
|                                                         | Log In                                                                                                    |                                                             |
| © 2020-:<br>Cisco, Cisco Systems<br>trademarks of Cisco | 2021 Cisco Systems, Inc. All Rights F<br>, and the Cisco Systems logo are reg<br>Systems, Inc. and/or its affiliates in th<br>certain other countries. | Reserved.<br>gistered trademarks or<br>he United States and |

#### Passo 2

Vá para Port Management > Green Ethernet > Properties.

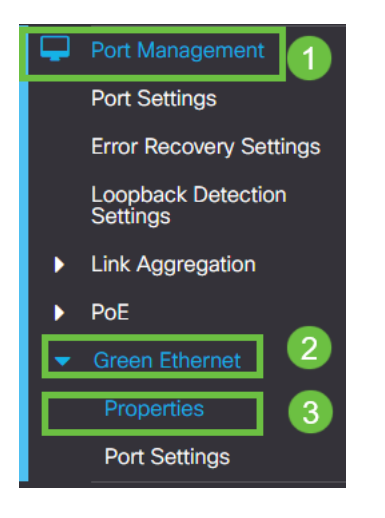

Etapa 3

Desative o 802.3 Energy Efficient Ethernet (EEE) desmarcando a caixa de seleção enable. Pressione **Apply (Aplicar).** 

| Properties | 2 Apply Cancel |
|------------|----------------|
| Port LEDs: |                |
|            |                |
| Passo 4    |                |

Salve as configurações pressionando o ícone salvar.

| 🕒 admin | English | ~ | Advanced | ~ |
|---------|---------|---|----------|---|
|---------|---------|---|----------|---|

## Desative o Energy Efficient Ethernet (EEE) por porta

Se a desativação global do EEE no switch não for uma opção, você poderá desativá-lo por porta. Certifique-se de que está desabilitando o EEE na porta que está experimentando a oscilação de link.

Passo 1

Vá para Port Management > Green Ethernet > Port Settings.

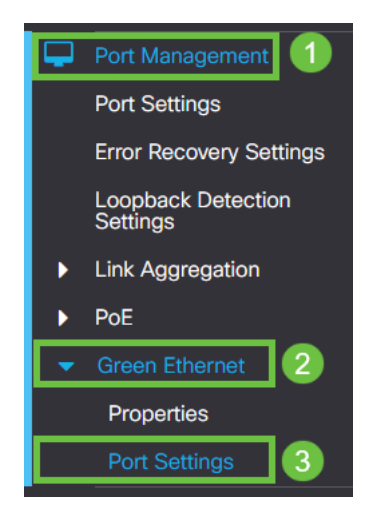

Passo 2

*Selecione* a porta; neste exemplo, usamos GE2, pressione o **ícone de edição** para editar.

|   | Port Setting Table |           |      |                           |                    |  |  |
|---|--------------------|-----------|------|---------------------------|--------------------|--|--|
|   | අ                  | 2         |      |                           |                    |  |  |
|   |                    | Entry No. | Port | Energy Efficient Ethernet | Operational Status |  |  |
|   | 0                  | 1         | GE1  | Disabled                  | Disabled           |  |  |
|   | 0                  | 2         | GE2  | Disabled                  | Disabled 1         |  |  |
| 1 | 0                  | 3         | GE3  | Disabled                  | Disabled           |  |  |
|   | 0                  | 4         | GE4  | Disabled                  | Disabled           |  |  |
|   | 0                  | 5         | GE5  | Disabled                  | Disabled           |  |  |
|   | 0                  | 6         | GE6  | Disabled                  | Disabled           |  |  |
|   | 0                  | 7         | GE7  | Disabled                  | Disabled           |  |  |
|   | 0                  | 8         | GE8  | Disabled                  | Disabled           |  |  |
|   | 0                  | 9         | GE9  | Disabled                  | Disabled           |  |  |
|   | 0                  | 10        | GE10 | Disabled                  | Disabled           |  |  |
|   |                    |           |      |                           |                    |  |  |

#### Etapa 3

Desative a Ethernet com eficiência no uso da energia certificando-se de que ela não está marcada. Pressione **Apply (Aplicar)**.

| Edit Port Settings                    |                                                   |  |  |  |
|---------------------------------------|---------------------------------------------------|--|--|--|
| Interface:<br>Energy Efficient Etherr | <ul> <li>● Port GE2 </li> <li>■ Enable</li> </ul> |  |  |  |
|                                       | 2 Apply Close                                     |  |  |  |

Passo 4

Salve as configurações pressionando o ícone salvar.

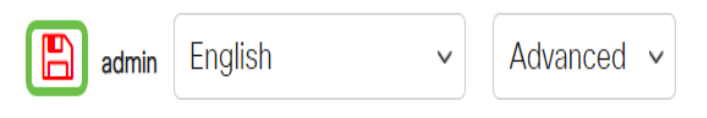

#### Conclusão

A oscilação de link pode ser debilitante em uma rede e com este documento você aprendeu como diagnosticar, prevenir e ajudar a resolver o problema.

Problemas com Smartport? Diagnostique Smartports aqui.